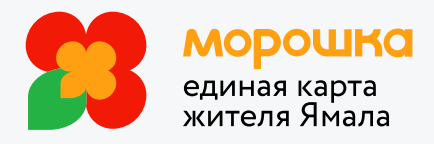

Как торгово-сервисным предприятиям начать принимать электронные сертификаты на приобретение товаров для новорожденных детей и на обеспечение полноценным питанием отдельных категорий граждан

В настоящее время подключиться к программе поддержки семей с детьми и начать принимать в торговой точке электронные сертификаты можно с помощью онлайнкассы ЭВОТОР. Для этого необходимо:

1. Зарегистрировать онлайн-кассу ЭВОТОР в Личном кабинете Национальной системы платёжных карт (ЛК ФЭС НСПК) и получить **идентификатор**, **API key** и **MAC key**. Процесс регистрации подробно описан на сайте НСПК в документе «Руководство для торгово-сервисных предприятий по организации приема электронных сертификатов при оплате отдельных видов товаров, работ, услуг». Документ можно скачать <u>здесь</u>.

2. Обновить настройки банковского терминала. На данный момент онлайн-кассы ЭВОТОР корректно работают только с эквайрингом Сбера. Для этого необходимо позвонить в службу поддержки Сбер Эквайринга по номеру 8 (800) 35-00-123 и сообщить, что организация принимает оплату электронными сертификатами. Служба поддержки Сбера предоставит инструкцию, как выполнить обновление банковского терминала и установить необходимые драйверы на онлайн-кассы ЭВОТОР.

3. Скачать приложение «МАРС Социальный сертификат» на свою онлайн-кассу ЭВОТОР. Это приложение, через которое будет производиться оплата электронным сертификатом. Приложение можно найти в ЭВОТОР <u>Маркет</u> самостоятельно или скачать тут.

4. Выполнить регистрацию в Личном кабинете «Марс» по этой <u>ссылке</u>, получить идентификатор клиента и ключ API.

5. Настроить онлайн-кассу ЭВОТОР. Полученные от Марс и НСПК регистрационные данные (см.п.1 и 4) ввести в окно настроек приложения «МАРС Социальный сертификат» на онлайн-кассе ЭВОТОР. Когда всё заполнили, нажмите «Проверка подключения к НСПК» — так Вы убедитесь, что настройки НСПК введены правильно и проверка прошла успешно.

6. Добавить товары. После ввода ключа API и идентификатора клиента в приложении «МАРС Социальный сертификат» нажмите на пункт «Добавить товары в сервис номенклатуры». Товары будут добавлены в Личный кабинет «Марс». Учтите, что добавляются только товары с заполненными штрихкодами. В Личном кабинете «Марс» произойдет автоматическое сопоставление товаров кодам ТРУ НСПК. Если в отношении некоторых товаров сопоставление кодам ТРУ НСПК не произошло или система не нашла подходящие коды ТРУ НСПК, необходимо выполнить сопоставление товаров кодам ТРУ НСПК вручную.

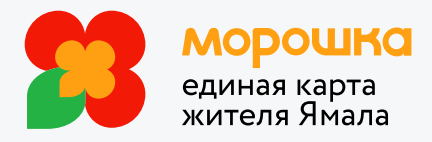

## Как осуществить продажу с помощью электронных сертификатов:

1. Продавец набирает в корзину товар на онлайн-кассе ЭВОТОР. В окне «Оплата» (окно с выбором видов оплат) выбрать «СОЦИАЛЬНЫЙ СЕРТИФИКАТ». Далее продавец просит клиента приложить банковскую карту «Мир», на которую зарегистрирован электронный сертификат.

2. Онлайн-касса ЭВОТОР автоматически делает запрос в НСПК и получает данные о том, какие товары и в какой части могут быть оплачены электронным сертификатом.

3. Покупатель выбирает, какие товары или услуги будут оплачены электронным сертификатом, а какие — наличными или банковской картой. Покупатель подтверждает покупку, повторно прикладывая банковскую карту «МИР».

4. После успешной оплаты в стандартный чек продажи онлайн-касса ЭВОТОР вносит сведения о том, что оплата произошла с помощью электронного сертификата.

Если у Вас остались вопросы, Вы можете обратиться по адресу электронной почты support@mars-groupe.ru или по телефону +7 (499) 490-13-11 за подробной консультацией о порядке подключения Вашей онлайн-кассы Эвотор.

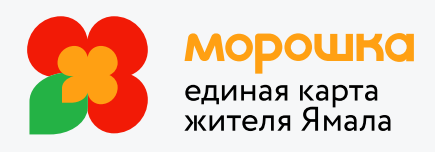